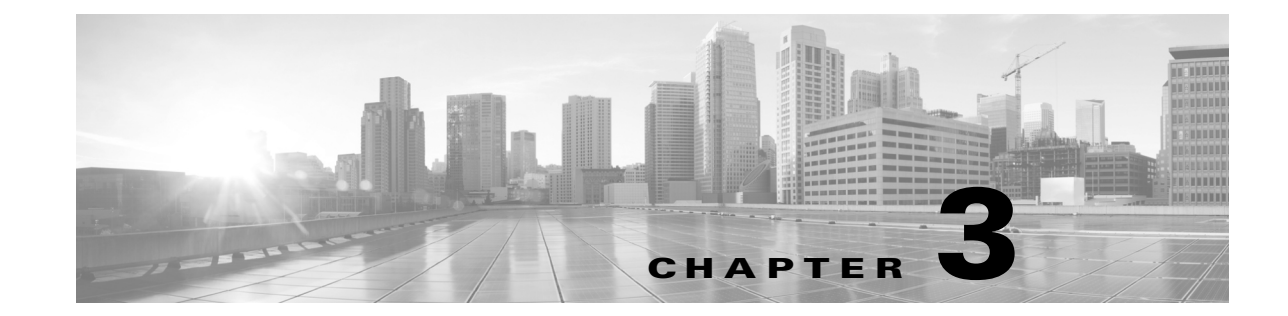

# Firepower 7000 シリーズ管理対象デバイスの インストール

Firepower システムアプライアンスは、大規模な Firepower システム展開の一部としてネット ワーク上に容易に設置できます。デバイスはネットワーク セグメントに設置され、それに適用さ れた侵入ポリシーに基づいてトラフィックを検査し、侵入イベントを生成します。このデータは Firepower Management Center に送信されます。そこでは、データを展開全体で相互に関連付け、セ キュリティに対する脅威を調整または処理するように1つ以上のデバイスが管理されます。

複数の管理インターフェイスを使用することで、パフォーマンスを向上させたり、2つの異なる ネットワークのトラフィックを分離して管理することができます。初期設置中に、デフォルト管 理インターフェイス(eth0)を設定します。設置した後、ユーザインタフェースを介して追加の管 理インターフェイスを設定できます。詳細については、Firepower Management Center Configuration Guide を参照してください。

複数のアプライアンスを別々の展開場所で使用するように1か所で事前設定できます。事前設定 に関するガイダンスについては、『*FirePower 7000 シリーズ スタートアップ ガイド*』を参照してく ださい。

### アプライアンスの開梱と点検

サーバの輸送が必要となる場合に備えて、輸送用の箱は保管しておいてください。

コメント

シャーシは厳密に検査したうえで出荷されています。輸送中の破損や内容品の不足がある場合 には、ただちにカスタマーサービス担当者に連絡してください。

梱包内容を確認する手順は、次のとおりです。

- ステップ1 段ボール箱からシャーシを取り出します。梱包材はすべて保管しておいてください。
- **ステップ 2** 次の Firepower 7000 シリーズデバイスに付属のコンポーネントのリストと梱包品を照合してく ださい。システムと関連アクセサリを開梱するときに、次のようにパッケージの中身が完全であ ることを確認してください。

- アプライアンス×1
- 電源コード(2本の電源コードが冗長電源を含むアプライアンスに付属しています)
- カテゴリ 5e イーサネット ストレート ケーブル: Firepower デバイス用に2本
- ラックマウントキット(Firepower 7010、7020、7030、および 7050 のそれぞれに使用する必須 のトレイとラックマウントキット)×1
- **ステップ3** 破損の有無を調べ、内容品の間違いや破損がある場合には、カスタマーサービス担当者に連絡してください。次の情報を用意しておきます。
  - 発送元の請求書番号(梱包明細を参照)
  - 破損している装置のモデルとシリアル番号
  - 破損状態の説明
  - 破損による設置への影響

### セキュリティの考慮事項

Cisco では、アプライアンスを設置する前に、次の点を考慮することを推奨しています。

- 無許可ユーザによるアクセスから保護された安全な場所にあるロック付きラックにアプラ イアンスを配置します。
- アプライアンスの設置、交換、管理、または修理は、訓練を受け、資格要件を満たしている人物 にのみ許可します。
- 管理インターフェイスは、必ず、不正アクセスから保護されたセキュアな内部管理ネット ワークに接続します。
- アプライアンスへのアクセスを許可可能な特定のワークステーションの IP アドレスを特定 します。アプライアンスのシステム ポリシー内のアクセス リストを使用している特定のホ ストにアプライアンスへのアクセスを限定します。詳細については、Firepower Management Center Configuration Guide を参照してください。

### 管理インターフェイスの識別

管理インターフェイスを使用して展開内の各アプライアンスをネットワークに接続します。これにより、Firepower Management Center は管理対象デバイスと通信して管理することができます。設置手順に従って作業する際、アプライアンスの正しい図を参照してください。

### Firepower 7000 シリーズ

Firepower 7010、7020、7030、および 7050 はシャーシ トレイ幅の半分の 1U アプライアンスです。 次のシャーシ前面図に、デフォルトの管理インターフェイスを示します。

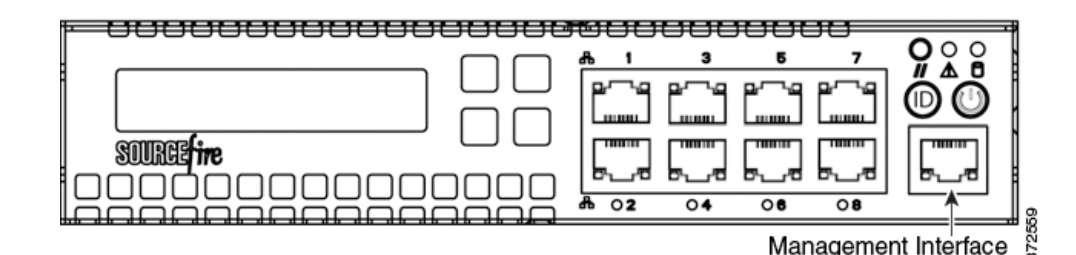

Firepower 7110/7120、7115/7125、および AMP7150 は 1U アプライアンスとして提供されます。 次のシャーシ背面図は、デフォルトの管理インターフェイスの位置を示しています。

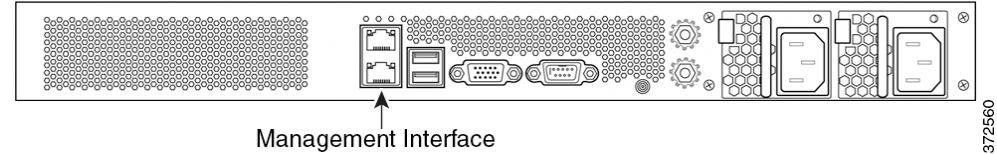

Management Interface

## センシング インターフェイスの識別

Firepower デバイスは、センシング インターフェイスを使用してネットワーク セグメントに接 続します。1 つのデバイスで監視可能なセグメントの数は、デバイス上のセンシング インター フェイスの数とネットワーク セグメント上で使用する接続タイプ(パッシブ、インライン、ルー テッド、またはスイッチド)によって異なります。

以下の項では、各 Firepower デバイスのセンシング インターフェイスについて説明します。

• 7000 シリーズ上のセンシング インターフェイスを特定するには、Firepower 7000 シリーズ (3-3ページ)を参照してください。

接続タイプについては、センシング インターフェイスについて(6-2 ページ)を参照してくだ さい。

### Firepower 7000 シリーズ

次の設定で、7000シリーズを使用することができます。

- 個別にバイパス機能を設定可能な8つの銅線インターフェイスを備えたラックトレイ幅が 半分の 1U デバイス
- ・ 個別にバイパス機能を設定可能な8つの銅線インターフェイスまたは8つのファイバイン ターフェイスを備えた 1U デバイス
- バイパス機能が設定可能な4つの銅線インターフェイスとバイパス機能のない8つのSmall Form-Factor Pluggable (SFP) ポートを備えた 1U デバイス

### Firepower 7010, 7020, 7030, 7050

Firepower 7010、7020、7030、および 7050 には、それぞれ設定可能なバイパス機能を持つ 8 つの 銅線ポート センシング インターフェイスが付属しています。次のシャーシ前面図に、センシン グインターフェイスの位置を示します。

#### 図 3-1 8 ポート 1000BASE-T 銅線設定可能バイパス インターフェイス

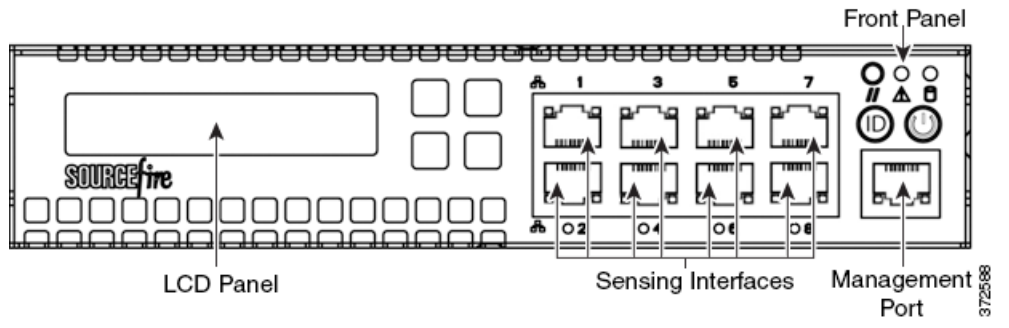

これらの接続を使用して、最大8つのネットワークセグメントを受動的に監視できます。また、 インラインでまたはバイパスモードのインラインでペア化されたインターフェイスを使用して、デバイスを最大4つのネットワーク上に侵入防御システムとして展開できます。

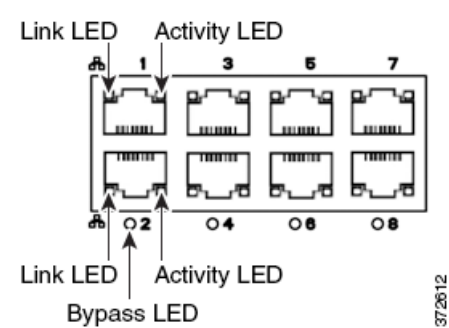

デバイスの自動バイパス機能を利用する場合は、2 つのインターフェイスをネットワーク セグ メントに垂直に接続します(インターフェイス1と2、3と4、5と6、または7と8)。自動バイパ ス機能を使用すれば、デバイスで障害が発生した場合や電源を消失した場合でもトラフィック を伝送することができます。インターフェイスを接続したら、Web インターフェイスを使用し て、インターフェイスのペアをインライン セットとして設定し、そのインライン セット上でパ イパス モードを有効にします。

#### Firepower 7110 および 7120

Firepower 7110 および 7120 には、個別にバイパス機能を設定可能な 8 つの銅線ポート センシ ング インターフェイスまたは 8 つのファイバ ポート センシング インターフェイスが付属し ています。次のシャーシ前面図に、センシング インターフェイスの位置を示します。

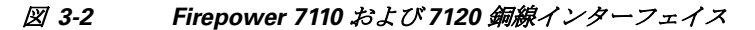

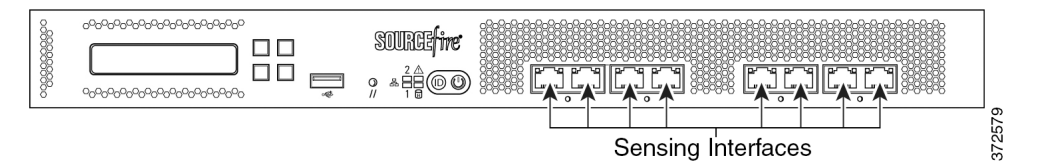

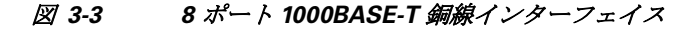

Link LED

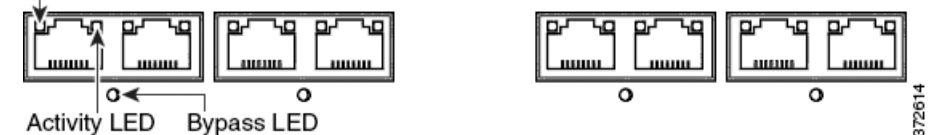

これらの接続を使用して、最大8つのネットワーク セグメントを受動的に監視できます。また、 インラインでまたはバイパス モードのインラインでペア化されたインターフェイスを使用し て、デバイスを最大4つのネットワーク上に侵入防御システムとして展開できます。

デバイスの自動バイパス機能を利用する場合は、ネットワーク セグメントの左側にある2つの インターフェイスまたはネットワーク セグメントの右側にある2つのインターフェイスを接 続する必要があります。自動バイパス機能を使用すれば、デバイスで障害が発生した場合や電 源を消失した場合でもトラフィックを伝送することができます。インターフェイスを接続した ら、Web インターフェイスを使用して、インターフェイスのペアをインライン セットとして設 定し、そのインライン セット上でパイパス モードを有効にします。

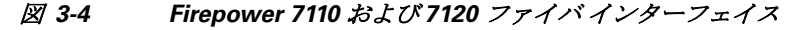

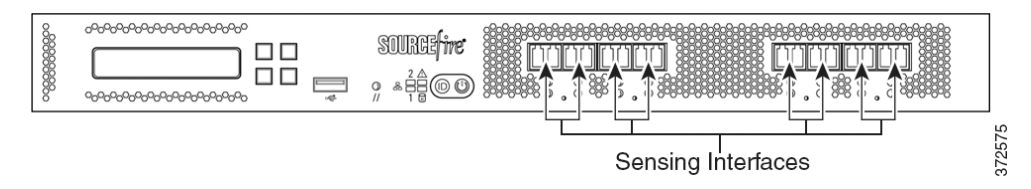

図 3-5 8 ポート 1000BASE-SX ファイバ設定可能バイパス

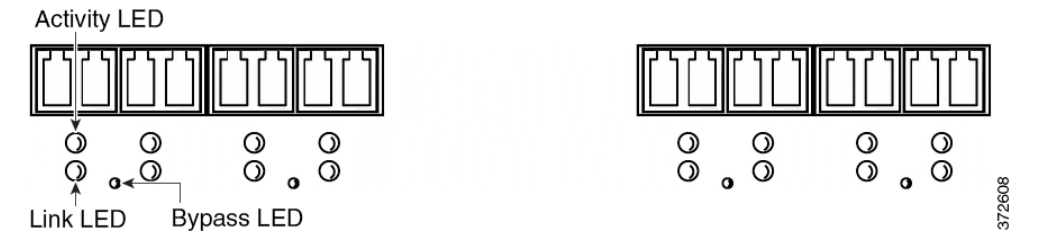

8 ポート 1000BASE-SX ファイバ設定可能バイパス設定では、LC タイプ(ローカル コネクタ)光 トランシーバが使用されます。

これらの接続を使用して、最大8つのネットワーク セグメントを受動的に監視できます。また、 インラインでまたはバイパス モードのインラインでペア化されたインターフェイスを使用し て、デバイスを最大4つのネットワーク上に侵入防御システムとして展開できます。

 $\mathcal{P}$ 

ト 最高のパフォーマンスを得るために、インターフェイスセットを連続的に使用します。インター フェイスをスキップすると、パフォーマンスが低下する可能性があります。

デバイスの自動バイパス機能を利用する場合は、ネットワーク セグメントの左側にある2つの インターフェイスまたはネットワーク セグメントの右側にある2つのインターフェイスを接 続する必要があります。自動バイパス機能を使用すれば、デバイスで障害が発生した場合や電 源を消失した場合でもトラフィックを伝送することができます。インターフェイスを接続した ら、Web インターフェイスを使用して、インターフェイスのペアをインライン セットとして設 定し、そのインライン セット上でパイパス モードを有効にします。

#### Firepower 7115、7125、および AMP7150

Firepower 7115、7125、および AMP7150 デバイスには、バイパス機能を設定可能な 4 ポート銅線 インターフェイスとバイパス機能のない 8 つのホットスワップ可能な Small Form-Factor Pluggable (SFP) ポートが付属しています。次のシャーシ前面図に、センシングインターフェイ スの位置を示します。

#### 図 3-6 Firepower 7115、7125 および AMP7150 の銅線インターフェイスと SFP インターフェイス

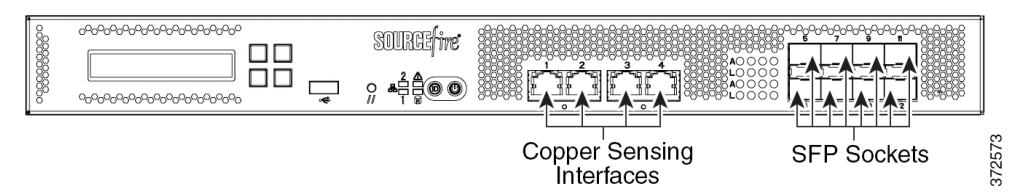

図 3-7 4 つの 1000BASE-T 銅線インターフェイス

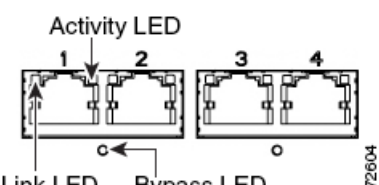

Link LED Bypass LED

銅線インターフェイスを使用して、4 つのネットワーク セグメントを受動的に監視することが できます。また、インラインでまたはバイパス モードのインラインでペア化されたインター フェイスを使用して、デバイスを最大2つのネットワーク上に侵入防御システムとして展開で きます。

デバイスの自動バイパス機能を利用する場合は、ネットワーク セグメントの左側にある2つの インターフェイスまたはネットワーク セグメントの右側にある2つのインターフェイスを接 続する必要があります。自動バイパス機能を使用すれば、デバイスで障害が発生した場合や電 源を消失した場合でもトラフィックを伝送することができます。インターフェイスを接続した ら、Web インターフェイスを使用して、インターフェイスのペアをインライン セットとして設 定し、そのインラインセット上でパイパスモードを有効にします。

#### SFP インターフェイス

Cisco SFP トランシーバを SFP ソケットに取り付ければ、最大 8 つのネットワーク セグメント を受動的に監視することができます。また、インライン非バイパス モードでペア化されたイン ターフェイスを使用して、デバイスを最大4つのネットワーク上に侵入防御システムとして展 開できます。

Cisco SFP トランシーバは、1G 銅線、1G 短距離ファイバ、または 1G 長距離ファイバで使用し、 ホットスワップ可能です。デバイス内の銅線またはファイバ トランシーバの任意の組み合わせ をパッシブ設定とインライン設定のどちらかで使用できます。SFP トランシーバはバイパス機 能を備えていないため、侵入防御展開で使用しないようにする必要があることに注意してくだ さい。互換性を保証するために、Ciscoから入手可能な SFP トランシーバだけを使用してくださ い。詳細については、「Firepower 71x5 および AMP7150 デバイスでの SFP トランシーバの使用 (**B-1**ページ) を参照してください。

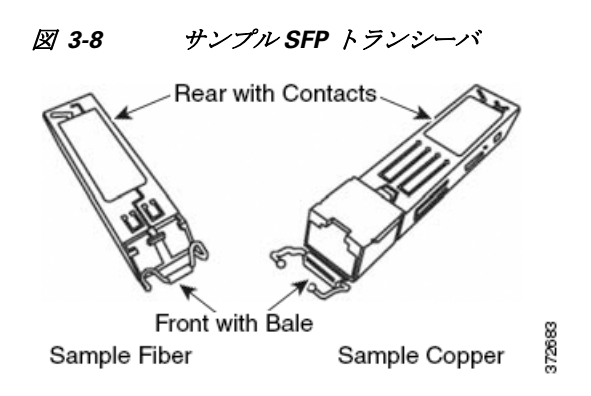

図 3-9 SFP ソケット

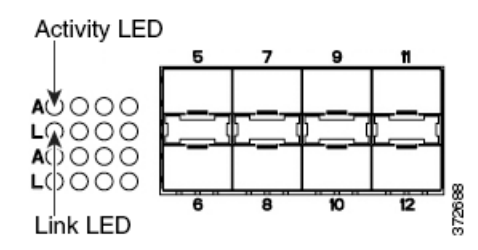

## ラックへの Firepower デバイスの設置

すべての Firepower デバイスをラックマウントできます(Firepower 7010、7020、7030、および 7050 用の 1U マウント キットを購入した場合)。アプライアンスを設置するときに、アプライア ンスのコンソールにアクセスできることを確認する必要もあります。初期設定でコンソールに アクセスするには、次のいずれかの方法で1つのアプライアンスに接続します。

#### キーボードとモニタ/KVM

USB キーボードと VGA モニタを1つの Firepower デバイスに接続できます。これは、キー ボード、ビデオ、およびマウス(KVM)スイッチに接続される、ラックマウントアプライアン スで便利です。

注意

ſ

アプライアンスは大容量ストレージ デバイスをブート デバイスとして使用する可能性がある ため、初期セットアップのためにアプライアンスにアクセスするときには、KVM コンソールと 一緒に USB 大容量ストレージを使用しないでください。

#### 管理インターフェイスへのイーサネット接続

次のネットワーク設定を使用して、インターネットに接続してはならないローカル コン ピュータを設定します。

- IPアドレス:192.168.45.2
- ネットマスク:255.255.255.0
- デフォルトゲートウェイ:192.168.45.1

イーサネット ケーブルを使用して、ローカル コンピュータ上のネットワーク インターフェ イスをアプライアンス上の管理インターフェイスに接続します。管理インターフェイスは、 デフォルト IPv4 アドレスで事前に設定されていることに注意してください。ただし、設定プ ロセスの一部として、管理インターフェイスを IPv6 アドレスで再設定できます。 初期設定後に、次の追加の方法でコンソールにアクセスできます。

#### シリアル接続/ラップトップ

物理シリアル ポートを使用して、コンピュータを任意の Firepower デバイスに接続できま す。適切なロールオーバー シリアル ケーブル(ヌル モデム ケーブルまたはシスコ コンソー ル ケーブルとも呼ばれる)を常に接続した状態で、デフォルト VGA 出力をシリアル ポート にリダイレクトするようリモート管理コンソールを設定してください。アプライアンスと通 信するには、HyperTerminal や Xmodem などの端末エミュレーション ソフトウェアを使用し ます。このソフトウェアの設定は、9600 ボー、8 データ ビット、パリティ チェックなし、1 ス トップ ビット、およびフロー制御なしです。

シリアル ポートには、アプライアンスによって RJ-45 接続と DB-9 接続のどちらかが実装されています。アプライアンス別のコネクタについては、次の表を参照してください。

表 3-1 モデル別のシリアル コネクタ

| Firepower アプライアンス | コネクタ     |
|-------------------|----------|
| 70xx ファミリ         | RJ-45    |
| 71xx ファミリ         | DB-9(メス) |

適切なロールオーバー ケーブルをデバイスに接続した後、*FirePower 7000 シリーズ スタートアップ ガイド*に記載されているようにコンソール出力をリダイレクトします。各アプラ イアンスのシリアル ポートを特定するには、ハードウェア仕様(2-1 ページ)の図を使用して ください。

#### Serial over LAN を使用した Lights-Out Management

LOM 機能を使用すると、SOL 接続を通して Firepower Management Center または Firepower デバイスに対して限定的なアクション セットを実行できます。LOM 対応アプライアンスを 工場出荷時設定に復元する必要があるが、このアプライアンスに物理的にアクセスできない 場合は、LOM を使用して復元プロセスを実行できます。LOM を使用してアプライアンスに 接続した後で、物理シリアル接続を使用する場合と同様の方法で、復元ユーティリティに対 してコマンドを発行します。詳細については、*FirePower 7000 シリーズ スタートアップ ガイ ド*を参照してください。

コメント

Lights-Out Management は、デフォルト(eth0)管理インターフェイス上でのみ使用可能です。

LOM を使用してアプライアンスを工場出荷時設定に復元するには、ネットワーク設定を削除しないでください。ネットワーク設定を削除すると、LOM 接続もドロップされます。詳細については、*FirePower 7000 シリーズ スタートアップ ガイド*を参照してください。

#### アプライアンスを設置するには:

- ステップ1 取り付けキットと付属の手順を使用して、アプライアンスをラックに取り付けます。
- ステップ2 キーボードとモニタまたはイーサネット接続を使用してアプライアンスに接続します。
- **ステップ3** キーボードとモニタを使用してアプライアンスを設定している場合は、ここでイーサネットケー ブルを使用して管理インターフェイスを保護されたネットワーク セグメントに接続します。

コンピュータを直接アプライアンスの管理インターフェイスに接続することによって初期設定 プロセスを実行する予定の場合は、設定の完了時に、管理インターフェイスを保護されたネット ワークに接続します。

- **ステップ 4** Firepower デバイスの場合は、インターフェイスに対して適切なケーブルを使用して、センシン グインターフェイスを分析対象のネットワーク セグメントに接続します。
  - 銅線センシングインターフェイス:デバイスに銅線センシングインターフェイスがある場合は、適切なケーブルを使用してデバイスがネットワークに接続されていることを確認します。銅線インターフェイスでのインライン展開のケーブル配線(6-6ページ)を参照してください。
  - ファイバアダプタカード:ファイバアダプタカードを備えたデバイスの場合は、オプションのマルチモードファイバケーブルのLCコネクタを、任意の順序でアダプタカード上の2つのポートに接続します。SCプラグを分析対象のネットワークセグメントに接続します。
  - ファイバタップ:オプションの光ファイバタップを備えたデバイスを展開している場合は、 オプションのマルチモードファイバケーブルのSCプラグをタップ上の「アナライザ」ポートに接続します。タップを分析対象のネットワークセグメントに接続します。
  - 銅線タップ:オプションの銅線タップを備えたデバイスを展開している場合は、タップの左側にあるAポートとBポートを分析対象のネットワークセグメントに接続します。タップの右側にあるAポートとBポート(「アナライザ」ポート)をアダプタカード上の2つの銅線ポートに接続します。

管理対象デバイスを展開するためのオプションについては、Firepower 管理対象デバイスの展開 (6-1 ページ)を参照してください。

バイパスインターフェイスを備えたデバイスを展開している場合は、デバイスで障害が発生して もネットワーク接続を維持できるデバイスの能力を活用できることに注意してください。設置と 遅延のテストについては、インラインバイパスインターフェイスの設置のテスト(3-10ページ) を参照してください。

**ステップ5** 電源コードをアプライアンスに接続し、電力源に差し込みます。

アプライアンスに冗長電源がある場合は、電源コードを両方の電源に接続し、別々の電源に差し 込みます。

ステップ 6 アプライアンスの電源をオンにします。

直接イーサネット接続を使用してアプライアンスを設定する場合は、ローカル コンピュータ上 のネットワークインターフェイスとアプライアンス上の管理インターフェイスの両方のリンク LED が点灯していることを確認してください。管理インターフェイスとネットワーク インター フェイスの LED が点灯していない場合は、クロス ケーブルを使用してみてください。詳細につ いては、銅線インターフェイスでのインライン展開のケーブル配線(6-6 ページ)を参照してくだ さい。

#### 次の作業

ſ

- 新しいアプライアンスが信頼された管理ネットワークで通信できるようにするセットアッププロセスを実行します。FirePower 7000 シリーズスタートアップガイドを参照してください。
- バイパス インターフェイスを使用してデバイスを展開している場合は、それらのデバイスが正しく設置されているかどうかをテストします。インライン バイパス インターフェイスの設置のテスト(3-10 ページ)を参照してください。

## インラインバイパスインターフェイスの設置のテスト

バイパス インターフェイスを備えた管理対象デバイスは、デバイスの電源がオフになっていて も、デバイスが動作不能でもネットワーク接続を維持することができます。このようなデバイ スが適切に設置され、それによる遅延が定量化されていることを確認することが重要です。

コメント

スイッチのスパニング ツリー ディスカバリ プロトコルは 30 秒のトラフィック遅延を引き起こ す可能性があります。Cisco では、次の手順でスパニング ツリーを無効にすることを推奨してい ます。

銅線インターフェイスにのみ適用可能な次の手順では、インラインバイパスインターフェイスの設置と ping の遅延をテストする方法について説明します。ping テストを実行するネットワークに接続し、管理対象デバイスのコンソールに接続する必要があります。

#### はじめる前に

- Firepower デバイスのインターフェイス セット タイプがインライン バイパス モード用に設定されていることを確認します。インターフェイス セットをインライン バイパス モード用に設定する手順については、『Firepower Management Center Configuration Guide』の「Configuring Inline Sets」を参照してください。
- インライン バイパス インターフェイスが設置されたデバイスをテストするには: アクセス: Admin
- **ステップ1** スイッチ上のすべてのインターフェイス、ファイアウォール、およびデバイスのセンシングイン ターフェイスを自動ネゴシエーションに設定します。

·ト Firepower システムデバイスでは、自動 MDIX を使用する場合に自動ネゴシエーションが必要です。

**ステップ 2** デバイスの電源をオフにして、すべてのネットワーク ケーブルを外します。

デバイスを再接続して、適切なネットワーク接続が存在することを確認します。デバイスからス イッチおよびファイアウォールへのクロス ケーブルとストレート ケーブルの配線手順を確認 します。銅線インターフェイスでのインライン展開のケーブル配線(6-6 ページ)を参照してくだ さい。

**ステップ3** デバイスの電源をオフにして、デバイス経由でファイアウォールからスイッチに ping できることを確認します。

ping が失敗した場合は、ネットワーク配線を修正します。

- ステップ 4 ステップ 9 が完了するまで継続的に ping を実行します。
- ステップ5 デバイスの電源をオンにします。
- **ステップ6** キーボード/モニタまたはシリアル接続を使用し、管理者特権を持つアカウントでデバイスにロ グインします。パスワードは、デバイスの Web インターフェイスのパスワードと同じです。 デバイスのプロンプトが表示されます。

**ステップ 7** 「system shutdown」と入力して、デバイスをシャットダウンします。

また、Web インターフェイスを使用してデバイスをシャットダウンすることもできます。 『Firepower Management Center Configuration Guide』の「Managing Devices」の章を参照してください。ほとんどのデバイスで電源をオフにすると、カチッという音がします。この音は、リレーが切り替わって、デバイスがハードウェアバイパスに移行した音です。

**ステップ8** 30 秒間待機します。

ſ

ping トラフィックが再開したことを確認します。

- **ステップ 9** デバイスの電源をオンにして、ping トラフィックが継続的に通過していることを確認します。
- ステップ 10 タップ モードをサポートする Firepower デバイスの場合は、次の条件下で ping 遅延結果をテストして記録できます。
  - デバイスの電源がオフ
  - デバイスの電源がオン、ポリシーにルールが適用されていない、インライン侵入ポリシー保護モード
  - デバイスの電源がオン、ポリシーにルールが適用されていない、インライン侵入ポリシー保護タップモード
  - デバイスの電源がオン、ポリシーに調整済みのルールが適用されている、インライン侵入ポリシー保護モード

設置の遅延期間が容認できる範囲であることを確認します。過剰な遅延の問題の解決方法については、『*Firepower Management Center Configuration Guide*』の「Configuring Packet Latency Thresholding」の「Configuring Packet Latency Thresholding」を参照してください。

1